# <u>LINEE GUIDA PER ABBINARE LE ATTIVITÀ FORMATIVE GENERICHE AI REGOLAMENTI</u> <u>DIDATTICI</u>

Dal menù Regolamenti Didattici scegliere Regolamenti didattici.

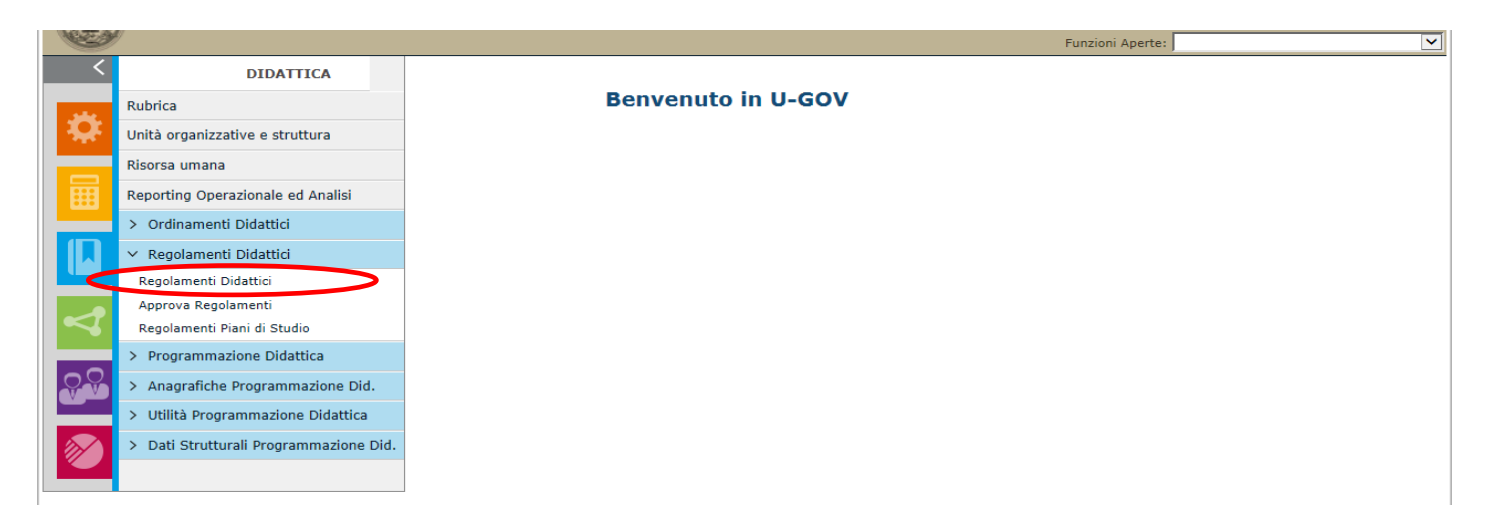

Selezionare l'anno di riferimento; il campo Dipartimento si trova nella griglia insieme a tutti gli altri filtri.

| F | refo | c 🔻    | \$     | U-GC    | v       |        |                 | +              | R- contraction of the second                      | -     |         | -         | the state of the state of the s |                  |                                                                    | 0 ×                                  |
|---|------|--------|--------|---------|---------|--------|-----------------|----------------|---------------------------------------------------|-------|---------|-----------|----------------------------------------------------------------------------------------------------|------------------|--------------------------------------------------------------------|--------------------------------------|
| ¢ | ) 🔒  | https: | //ugo  | v.unip  | ov.it/u | inipv_ | prod-di/bp/desk | top.Regolamen  | tiCDS_9102271.DIG0460/siadi/DIG0460/dig0460_main. | iface |         |           | ☆ マ C 8 - G                                                                                                    | oogle            | ۶ 🗈                                                                | <b>↓</b> ⋒                           |
| C | の変化  |        | UN     | ıı∨     | ΈF      | RS     | ITÀ DEC         | GLI ST         | UDI DI PAVIA                                      |       |         |           | Lelena :<br>Fu                                                                                                    | SCABROSETTI Esci | 색 Guida 🔶 Ho<br>PRODUZIONE Sessio<br>nenti Didattici - TUTTI I DIF | me Page 2<br>one 30 minu<br>PARTIMEN |
| / | Reg  | golam  | enti D | oidatti | ici » F | Rego   | lamenti Didatt  | tici - TUTTI I | DIPARTIMENTI                                      |       |         |           |                                                                                                    | E                | Contesto Chi                                                       | udi Funzione                         |
| R | egol | ame    | nti Di | datti   | ci 🛛 🖊  | Attivi | tà Formative    | Radici         |                                                   |       |         |           |                                                                                                    |                  |                                                                    |                                      |
| 1 | Anno |        |        |         | 2       | 2013   | •               |                |                                                   |       |         |           |                                                                                                    |                  |                                                                    |                                      |
|   |      | ltra   | ¢× ≀   | Annul   | la filt | ro     | Nuovo           |                |                                                   |       |         |           |                                                                                                    |                  |                                                                    |                                      |
|   |      |        |        |         |         |        |                 |                |                                                   |       |         |           | framely and the second second s                                                                                                    |                  |                                                                    | -                                    |
|   | [    | ×      | 1      |         |         |        | △ ▼ Regdid      | △ V Anno       | △ ▼ Descrizione                                   |       | ▼ Stato | △ ♥ Appr. | Da trasm OFF                                                                                                    | CDS              | △ ♥ Ordinamento                                                    | 1                                    |
|   | •    |        | Û      | Ð       | ۰       | AF     | 02400-1013      | 2013           | REG. 2013                                         |       |         | PA        | Si                                                                                                    | 02400            | 02400-10                                                           |                                      |
|   | •    |        | Û      | Ð       | •       | AF     | 02401-1113      | 2013           | REG. 2013                                         | A     |         | PA        | Si                                                                                                    | 02401            | 02401-11                                                           | 1                                    |
|   | ٠    |        | Û      | ۲       | ۲       | AF     | 02402-1013      | 2013           | REG. 2013                                         | A     |         | PA        | Si                                                                                                    | 02402            | 02402-10                                                           | -                                    |
|   | ٠    |        | Û      | Ð       | ۰       | AF     | 02404-1213      | 2013           | REG. 2013                                         | A     |         | PA        | Si                                                                                                    | 02404            | 02404-12                                                           | -                                    |
|   | ٠    |        | Û      | ۲       | •       | AF     | 02405-1113      | 2013           | REG. 2013                                         | A     |         | PA        | Si                                                                                                    | 02405            | 02405-11                                                           | -                                    |
|   | ٠    |        | Û      | Ð       | ٤       | AF     | 02407-1313      | 2013           | REG. 2013                                         | A     |         | PA        | Si                                                                                                    | 02407            | 02407-13                                                           | -                                    |
|   | ٠    |        | Û      | Ð       | ۲       | AF     | 02408-1313      | 2013           | REG. 2013                                         | A     |         | PA        | Si                                                                                                    | 02408            | 02408-13                                                           | -                                    |
| ' |      |        |        |         |         |        |                 |                |                                                   |       |         |           |                                                                                                    |                  | 1                                                                  | -                                    |
|   |      |        |        |         |         |        |                 |                |                                                   |       |         |           |                                                                                                    |                  |                                                                    |                                      |
|   |      |        |        |         |         |        |                 |                |                                                   |       |         |           |                                                                                                    |                  |                                                                    |                                      |
|   |      |        |        |         |         |        |                 |                |                                                   |       |         |           |                                                                                                    |                  |                                                                    |                                      |
| ┢ | •    |        |        |         |         |        |                 |                |                                                   |       |         |           |                                                                                                    |                  | 4                                                                  | -                                    |

Posizionarsi sulla riga in corrispondenza del Regolamento didattico a cui si devono associare le attività formative (AF) e cliccare su: AF

A quel punto viene visualizzato l'elenco delle attività formative associate a quel Regolamento (se le si sta associando per la prima volta, ovviamente, non comparirà nessuna attività formativa).

Abbinare le attività formative al Regolamento cercandole in anagrafica.

Si ricorda che in SIADI occorre inserire tutta la **didattica curriculare** assistita ovvero gli insegnamenti e i moduli e ogni altra attività didattica (esercitazioni, laboratori, seminari) che preveda il rilascio di CFU e il cui contenuto è oggetto del programma e della verifica dell'apprendimento. Inoltre, è necessario inserire anche la **didattica integrativa** (che non prevede il rilascio di CFU) come previsto dalle apposite linee guida.

#### Abbinamento di un'AF monodisciplinare

Cliccare su

Scheda generale:

si trovano già il codice del Regolamento e il nome del Corso di studio.

| efox 🔪 💩 U-GOV                                                                                                    | +                                                       |                                                              | ð |
|----------------------------------------------------------------------------------------------------|---------------------------------------------------------|--------------------------------------------------------------|---|
| Attps://ugov.unipv.it/unipv_prod-di/bp/desktop.Reg                                                                                                    | olamentiCDS_9102271.DIG0460.DIG0800/sia                 | di/af/edit/af_edit.iface 🖒 ⊽ C <sup>a</sup> 🔀 ▼ Google 🔎 💽 ▼ | 1 |
| formazioni                                                                                                    | Generale Altre Info Testi                               |                                                              |   |
| AF corrente non è cancellabile:                                                                                                    | CDS:                                                    | 02400-10                                                     |   |
| <pre> è radice (cancellabile da<br/>iiglia)<br/>lo stato e lo stato di<br/>provazione del regolamento non<br/>no entrambi bozza<br/>à già utilizzata:</pre> | Acronimo:                                               |                                                              |   |
| - associata ad un'AF offerta 🔻                                                                                                    | * Regdid:                                               | 02400-1013 2013                                              |   |
| 11.                                                                                                    | * Pds:                                                  | 00 - PERCORSO COMUNE                                         |   |
| si può scomporre l'attuale AF in quanto #reason#                                                                                                    |                                                         |                                                              |   |
| archia delle Attività Formative                                                                                                    | Periodo:                                                | ✓                                                            |   |
| [500120] - BILANCI AZIENDALI                                                                                                    | Anno Corso:                                             | 2                                                            |   |
|                                                                                                    | Lista anni corso:                                       |                                                              |   |
|                                                                                                    | * Ssd:                                                  | SECS-P/07 ECONOMIA AZIENDALE                                 |   |
|                                                                                                    | * TAF:                                                  | B Caratterizzante                                            |   |
|                                                                                                    | * Ambito:                                               | Aziendale                                                    |   |
|                                                                                                    | * Peso:                                                 | 9.0                                                          |   |
|                                                                                                    | Um:                                                     | c                                                            |   |
|                                                                                                    | * Tipo valutazione:                                     | [V] Voto Finale                                              |   |
|                                                                                                    | * Tipo esame:                                           | [SOC] Scritto e Orale Congiunti                              |   |
|                                                                                                    | Docente responsabile:                                   |                                                              |   |
|                                                                                                    | - Cognome:                                              |                                                              |   |
|                                                                                                    | - Nome                                                  |                                                              |   |
|                                                                                                    | - Matricola:                                            |                                                              |   |
|                                                                                                    | - Ruolo:                                                |                                                              |   |
|                                                                                                    | - Profilo:                                              |                                                              |   |
|                                                                                                    | - Doc. per req. necessa                                 | ri: No                                                       |   |
|                                                                                                    | - Doc. per req. qualitation                             | vi: No                                                       |   |
|                                                                                                    | <ul> <li>Prevista copertura a<br/>contratto:</li> </ul> | No                                                           |   |
|                                                                                                    |                                                         |                                                              |   |
|                                                                                                    | URL sito web:                                           |                                                              |   |

Bisognerà inserire queste informazioni:

- a) il percorso di studio a cui associare quell'AF, scegliendolo dal menù a tendina. Se la stessa AF si trova con le stesse caratteristiche in tutti i percorsi va associata al "percorso comune", altrimenti va associata solo al percorso a cui si riferisce (se la stessa AF si trova in tutti i percorsi ma con caratteristiche diverse va associata volta per volta ai singoli percorsi con le caratteristiche appropriate);
- b) l'AF Generica: si può digitare, in corrispondenza della riga, il codice nel primo riquadro oppure il nome nel secondo riquadro (anche abbreviato con il carattere jolly \*) e poi premere i due rettangoli sovrapposti per cercare in anagrafica tra le attività formative già inserite. Oppure, se l'AF non è presente in Anagrafica si può inserirla ex novo cliccando su Nuova AF Generica. In questo modo si inserisce

una nuova AF direttamente in anagrafica (e automaticamente viene abbinata a questo Regolamento). A sinistra compariranno il nome e il codice dell'AF; da lì, se necessario, è anche possibile scomporla in Segmenti premendo il pulsante "Scomponi" e scegliendo "Segmento" dal menù a tendina;

|   | 🤌 Più visitati 📋 Come iniziare 🔜 Ultime notizie |                |                                      |   |
|---|-------------------------------------------------|----------------|--------------------------------------|---|
|   | · U-GOV ÷                                       |                |                                      |   |
| ( | Scomponi Segmento -                             | Generale Altre | nfo Testi                            |   |
|   | Gerrachia delle Attività Formative              | CDS:02400-10   | AMMINISTRAZIONE, CONTROLLO E FINANZA | Þ |
|   | N [500120] - BILANCI AZIENDALI                  | * Regdid:      | 02400-1010 🗗 2010 REG. 2010          | Ē |
|   |                                                 | * Pds:         | 00 - PERCORSO COMUNE                 | - |
|   |                                                 | Anno Corso:    | 2 Lista anni corso:                  |   |
|   | l                                               | Periodo:       |                                      |   |

- c) l'anno di corso oppure la lista anni corso (es. 1,2): questa informazione serve per generare automaticamente la programmazione didattica. La lista anni corso si può utilizzare quando un'AF è ripetuta su più anni (per esempio 1° e 2°); in questo modo, con l'attivazione della programmazione didattica, l'AF verrà messa in offerta sul 1° anno e l'anno successivo sul 2°;
- d) il **settore scientifico-disciplinare**: se è un'AF appena creata è necessario inserirlo, invece, se la AF è già codificata in anagrafica, si potrà scegliere tra l'elenco di SSD abbinati a quella AF;
- e) la **Tipologia di Attività Formativa (TAF)** e **l'ambito disciplinare**. Nel caso di corsi interclasse compariranno due righe: la prima "TAF" e "Ambito" si riferiscono alla prima classe, mentre la seconda riga "TAF interclasse" e "Ambito interclasse" si riferiscono alla seconda classe (se l'AF rientra in entrambe le tabelle ministeriali occorre compilare entrambe le righe, se l'AF rientra solo nella tabella della prima classe si compila solo la prima riga o, viceversa, se l'AF rientra solo nella tabella della seconda classe si compila solo la seconda riga "TAF e Ambito interclasse"). La TAF e l'Ambito devono corrispondere a quanto previsto dal Regolamento didattico del corso di studio;
- f) il Peso, cioè il numero di CFU: se è un'AF appena creata è necessario inserirlo, invece, se la AF è già codificata in anagrafica, si potrà scegliere tra l'elenco di pesi abbinati a quella AF (se in anagrafica è inserito un solo numero di CFU, questo comparirà in automatico);
- g) il Tipo di valutazione: [V] Voto finale oppure [G] Giudizio finale (idoneità). Per il tipo di valutazione G
   occorre inoltre specificare il "Gruppo di giudizio": Idoneo/non idoneo oppure Suff Disc Buo Dist Ott (Sufficiente, Discreto, Buono, Distinto, Ottimo).
- h) il Tipo di esame scegliendo se [O] Orale oppure [S] Scritto, oppure [SOC] Scritto e orale congiunti. <u>NON</u> scegliere [SOS] in quanto tale tipologia di esame prevede in ESSE3 due registrazioni separate di voti e neanche [UD] Prove parziali sulle UD;
- i) il Numero di ore. Se si tratta di sole ore di lezioni frontali inserire il numero nella casella corrispondente (il programma dovrebbe calcolare in automatico, per differenza, le ore di studio individuale dello studente). Se una parte o tutte le ore dell'AF appartengono invece <u>ad un'altra</u> <u>tipologia di attività didattica</u> occorre inserirle modificando l'apposito menù a tendina.

Nel menù, sono state aggiunte alle tipologie già esistenti: **LEZON** (Lezione online) – **LABON** (Laboratorio online) – **ESEON** (Esercitazione online).

Prima di poterle utilizzare, occorrerà aggiungere, alle caratteristiche dell'attività formativa già codificata (come nel caso di SSD, peso ecc.) la/le modalità didattiche che utilizzeremo per l'attività formativa.

Andare in: "Attività formative generiche" - TAB "Mod. did." e selezionare, in base alle necessità, modalità didattica Convenzionale, Teledidattica o Blend/modalità mista come nell'esempio riportato sotto e come indicato anche nelle "Linee guida per codificare nuove Attività Formative Generiche".

Infine, è necessario modificare anche in "altre info", <u>nel dettaglio</u> dell'attività formativa, la modalità della didattica (Convenzionale, Teledidattica, Blend/modalità mista).

| DDATICA  Autrica  Autrica  Autrica  Autrica  Autrica  Autrica  Autrica  Autrica  Autrica  Autrica  Autrica  Autrica  Autrica  Cerca funzione in 'Didettica'  Cerca funzione in 'Didettica'  Cerca funzione in 'Didettica                                                                                                    | PREPRODU                            | ZIONE                                                            | H C TO TOTION AD        |
|----------------------------------------------------------------------------------------------------|-------------------------------------|------------------------------------------------------------------|-------------------------|
| Sunce     Under Spreadance Mathematic     Sunce A market     Sunce A market     Sunc                                                                                                    | OIDATTICA                           |                                                                  |                         |
| Initial programmation e stutture         Image: Status         Image: Status                                                                                                    | Rubrica                             |                                                                  |                         |
| Reverse umana      Reverse umana      Cercia funzione in Didattici     Cercia funzione in Didattici     Reprimento Didattici     Reprimento Reversione Didattici     Anagoline Reversione Didattici     Anagoline Reversione Didattici     Control Reversione Didattici     Control Reversione Didattici      Control Reversione Didattici      Control Reversione Did                                                                                                    | M Unità organizzative e struttura   |                                                                  |                         |
| Cerca funzione in Didettica'     Regolamenti Didettica     Regolamenti Didettica     Regolamenti Didettica     Regolamenti Didettica     Regolamenti Didettica     Regolamenti Didettica     Regolamenti Didettica     Regolamenti Didettica     Regolamenti Didettica     Regolamenti Didettica     Regolamenti Didettica     Purgammazione Didettica     Purgammazione Didettica     Purgammazione Didettica     Purgammazione Didettica     Regolamenti Didettica     Purgammazione Didettica     Purgammazione Didettica     Purgammazione Didettica     Purgammazione Didettica     Purgammazione Didettica     Purgammazione Didettica     Purgammazione Didettica     Purgammazione Didettica     Purgammazione Didettica     Purgammazione Didettica     Purgammazione Didettica     Purgammazione Didettica     Purgammazione Didettica     Purgammazione Didettica                                                                                                    | · Risorsa umana                     |                                                                  |                         |
| Continuented Didattici     Reportanted Didattici     Reportanted                                                                                                    | Reporting Operazionale ed Analisi   | Cerca funzione in 'Didattica'                                    |                         |
| Regolament: Didatici     Regolament: Didatici     Docenti di Riffermento Didatici     Docenti di Riffermento Didatici     Docenti di Riffermento Didatici     Angelamenti Picala di Studio     Nagelamenti Picala di Studio     Nagelamenti Picala     Nagelamenti                                                                                                    | > Ordinamenti Didattici             |                                                                  |                         |
| Peoplannt Didattic     Peoplannta Cool CDG     Regolaments Plant di Studis     Porgammazione Didattica     Advesta Socardi     Aggistrica Programmazione Did     Advesta Socardi     Support & Avagrafiche Programmazione Did     Advesta Socardi     Support & Avagrafiche Doseil     Dati Docenta BL 80     Utilità Programmazione Didattica     Socardi     Socardi                                                                                                    | Regolamenti Didattici               |                                                                  | ٩                       |
| Covertial Bifferinates del COS     Registemento del COS     Registemento del COS     Registemento del COS     Registemento del COS     Adreta formative Generiche     Alografiche Programmazione Didattica      Adreta formative Generiche     Adreta Sangafiche Docetti     Adreta Sangafiche Docetti     Adreta Sangafiche Docetti     Dati Docenta DL 80     Utili la Programmazione Didattica      Cod Att Fern     Sozzes5     Robellui E TECNICHE DISS     Modellui E TECNICHE DISS     Modellui E TECNICHE DISS                                                                                                    | Regolamenti Didattici               |                                                                  |                         |
| Regolament Ren I Studie     Regolamentarione Diddutia     Anagrafiche Programmatione Diddutia     Anagrafiche Programmatione Diddutia     Regolamenta Ren I & Scotter     Regolamentaria e Genericle     Regolamentaria e Genericle     Regolamentaria     Regolamentaria     Regolam                                                                                                    | Docenti di Riferimento dei CDS      |                                                                  |                         |
| Programmations Didattics     Attività Formative Generice     Ricerca Docenti     Aggiorna & Anagrafichie Docenti     Aggiorna & Anagrafichie Docenti     Dati Docente DL B0     Otilità Programmatione Didattica      Sorroom     Sorroom     Sor                                                                                                    | Regolamenti Plani di Studio         | 2                                                                |                         |
|                                                                                                    | > Programmazione Didattica          |                                                                  |                         |
| Attività Formative Generiche Ricerca Docenti Dati Docenta DL 50 Utilità Programmazione Didattica Cod Att. Form. S02265 Cod Att. Form. S02265 Cod Att. Form. S02265 Dec. Att. Cent. CHE DT SC. For an individual distance For an individual distance </td <td>Anagrafiche Programmazione Did.</td> <td></td> <td></td>                                                                                                    | Anagrafiche Programmazione Did.     |                                                                  |                         |
| Electra Docenti • Algorna Alagrafiche Docenti • dell Docenta DL 80 • Utilità Programmazione Didattica Nuors AF Generica Cod Att. Form. 502265 Eerda Form. 502265 Eerda Form. 502265 Eerda Form. 600ELLI E TECNICHE DI SCUTTURA Petriz, in lingua Ano finizio validia Petriz, in lingua Projecti Jacobi Consultatione Didattica Nod, did. Mod, did. Mod, did. Mod, did. Mod, did. Il feledattica Projecti Ji feledattica Rode di 1 - 2 di 2 Model 1 - 2 di 2 Model 1 - 2 di 2 Model 1 - 2 di 2                                                                                                    | · Attività Formative Generiche      |                                                                  |                         |
| Aggiorne Anagentiche Docenti     Dati Docentia BL 80     Dutilità Programmazione Didattica      Espendi tutto     Chudi tutto     Scorpori     Scorpori                                                                                                    | Ricerca Docenti                     |                                                                  |                         |
| Sell Docenta DL 20     SUBIA Programmazione Didattica      Scompon      Scompon      Scompo                                                                                                    | Aggiorna Anagrafiche Docenti        |                                                                  |                         |
| CUERTA Programmazione Didattica  Espandi tutto Colucit tutto Colucit tu                                                                                                    | Dati Docente DL 80                  |                                                                  |                         |
| Image: Scompone       Image: AF Genetica         Cod. Att. Fern.       S02785         Des. Att. Fern.       MODELLIE TECNICHE DI SCATTURA         Des. Att. Fern.       MODELLIE TECNICHE DI SCATTURA         Des. Att. Fern.       MODELLIE TECNICHE DI SCATTURA         Des. Att. Fern.       MODELLIE TECNICHE DI SCATTURA         Des. Att. Fern.       MODELLIE TECNICHE DI SCATTURA         Des. Mich.       Image: Anno fine validat         Anno finicio validat       Image: Anno fine validat         Mod. did.       Image: Anno fine validat         Image: Model Destitica       Image: Anno fine validat         Image: Model Destitica       Image: Anno fine validat         Image: Image: Im                                                                                                    | Utilità Programmazione Didattica    |                                                                  |                         |
| Ano inizio valida<br>Ano inizio valida<br>Ano inizio valida<br>Toi Como. Sett /Disc. Lista Besi Mad. did. Lingue did. Dati per AA. Corsi di Studio. Nota<br>Mod. did.<br>Mod. Didattica<br>Mod. Didattica<br>Risultati 1 - 2 di 2<br>Mod. 1                                                                                                    | 502785] - MODELLI E TECNICHE DI SCI | Des. Art. Form. MODELLI E TECNICHE DI SCRITTURA                  | ATTAINS OF LEATTAIN     |
| Tipi Comp.       Sett /Disc.       Lista Pesi       Med. did.       Dait per AA       Consi di Studio       Nota         Mod. did. <ul> <li>Mod. Didattice</li> <li>Mod. Didattice</li> <li>Int leinodattice</li> <li>Int leinodattice</li> <li>Int leinodattice</li> <li>Risultati 1 - 2 di 2</li> <li>Mod. Poginal_1</li> </ul>                                                                                                    | •                                   | Anno inizio validità                                             |                         |
| Mod. did.<br>Mod. Didattice<br>Mod. Didattice<br>(1) Reledattice<br>(2) Conventionale<br>Reulfact 1 - 2 dl 2<br>Mod. Didattice<br>Reulfact 1 - 2 dl 2<br>Mod. Didattice<br>Reulfa                     |                                     | Tipi Comp. Sett /Disc. Lista Pesi Mad. did. Lingue did. Dati per | AA Corsi di Studio Nota |
| Mouro<br>Mod. Didattice<br>Mod. Didattice<br>Mod. Didattice<br>(1) felodattice<br>(1) felodattice<br>(1) felodattice<br>(1) felodattice<br>(1) felodattice<br>(2) felodattice<br>(2) felodattice<br>(3) felodattice<br>(4) felodattice<br>(4) felodattice<br>(5) felodattice<br>(5 |                                     | Mod. did.                                                        |                         |
| Mod. Didattice       Image: Conventionale       Image: Conventionale       Risultati 1 - 2 di 2                                                                                                    |                                     | + Nuovo                                                          |                         |
| Image: Strate Strate                                                                                                    |                                     | Mod. Didattica                                                   |                         |
| IC) Conventionale       Risultati 1 - 2 di 2                                                                                                    |                                     | (1) felecidattica                                                |                         |
| Risulteti 1 - 2 di 2                                                                                                    |                                     | C] Convenzionale                                                 |                         |
| Risultati 1 - 2 di 2                                                                                                    |                                     |                                                                  |                         |
|                                                                                                    |                                     |                                                                  | -                       |
|                                                                                                    |                                     | Risultati 1 - 2 (i 2                                             | Mr. Pagina 1            |
|                                                                                                    |                                     | Risultati 1 - 2 di 2                                             | jar Pagina 1            |

Pertanto, le tipologie di attività didattica che si possono utilizzare sono le seguenti:

Si prega di prestare attenzione al "Tipo di attività didattica" da utilizzare con particolare riferimento ai casi delle attività di laboratorio, che rientrano tra i parametri di calcolo ai fini della determinazione del budget didattica.

Si ricorda infine che ciascuna tipologia di attività didattica ha una sua corrispondenza ore/CFU e pertanto le ore complessive della AF devono derivare dalla somma delle varie tipologie (Es. considerando 1 CFU di lezione pari a 8 ore e 1 CFU di esercitazione pari a 12 ore potremmo avere una AF da 6 CFU di cui 3 CFU di lezione pari a 24 ore e 3 CFU di esercitazione pari a 36 ore quindi complessivamente l'AF è da 6 CFU/60 ore). Procedere quindi cliccando sul pulsante "Applica" in basso e poi premere il pulsante "Nuovo Dettaglio Ore" e da lì (dal menù a tendina) scegliere la tipologia e indicare il numero di ore corrispondenti. Per lo Stage/tirocinio è necessario utilizzare come tipo attività didattica "STA" a meno che non si tratti di Tirocini professionalizzanti come quelli della ex Facoltà di Medicina e Chirurgia per cui è necessario utilizzare la tipologia "TIR".

#### N.B. Il Periodo (1°, 2° semestre o annualità) è un'informazione che <u>va inserita solo in Programmazione</u> <u>didattica.</u>

| etox 🔪 🐟 U-GOV                                                      | +                                                 |                             |                  |          |
|---------------------------------------------------------------------|---------------------------------------------------|-----------------------------|------------------|----------|
| https://ugov.unipv.it/unipv_prod-di/bp/desktop                      | .RegolamentiCDS_9102271.DIG0460.DIG0800/siadi/af/ | /edit/af_edit.iface         | ☆ マ C 🛛 🗧 Google | ۶ 🖬 ج    |
| formazioni                                                          | Generale Altre Info Testi                         |                             |                  |          |
| L'AF corrente non è cancellabile:                                   | Frequenza obbligatoria:                           |                             |                  |          |
| <pre>- e faulte (cancellabile da yriglia) - è già utilizzata:</pre> | Ore min. freq.:                                   |                             |                  |          |
| - associata ad un'AF offerta                                        | Num. max reit.:                                   | 1                           |                  |          |
|                                                                     | Da trasmettere a OFF:                             | <b>V</b>                    |                  |          |
| B Segmento                                                          | Scelta moduli:                                    |                             |                  |          |
| erarchia delle Attività Formative                                   | Non erogabile:                                    |                             |                  |          |
|                                                                     | No media:                                         |                             |                  |          |
| [500120] - BILANCI AZIENDALI                                        | Sostegno:                                         | No                          |                  |          |
|                                                                     | Tipo insegnamento:                                | [OBB] Obbligatorio          | )                | <b>•</b> |
|                                                                     | Obbligo formativo aggiuntivo:                     |                             |                  |          |
|                                                                     | No libera da OF:                                  |                             |                  |          |
|                                                                     | Percorso appr. lingua:                            |                             |                  | -        |
|                                                                     |                                                   |                             |                  |          |
|                                                                     | Nota:                                             |                             |                  | <b>(</b> |
|                                                                     | Modalità didattica                                | $\sim$                      |                  |          |
|                                                                     | Nuovo                                             |                             |                  |          |
|                                                                     | Mod did  C] Convenzionale                         |                             |                  |          |
|                                                                     |                                                   |                             |                  |          |
|                                                                     | 🗷 Prima pagina Pagina 1 di 1 🍃                    | 🕨 🗷 Ultima pagina 🛛 Risulta | ati 1-1 di 1     |          |
| $\sim$                                                              |                                                   |                             |                  |          |
|                                                                     | Lingue didattica                                  |                             |                  |          |
|                                                                     | 1 ITALIANO                                        |                             |                  |          |

#### Scheda "Altre Info"

Indicare se l'AF prevede la **frequenza obbligatoria** "**Freq**." (spuntando il relativo flag); se sì indicare le ore minime di frequenza.

Il "Num.max.reit." (numero massimo di volte in cui l'esame può essere iterato) è impostato di default uguale a 1. Occorre lasciare questa corretta indicazione in quanto l'iterazione sullo stesso Corso di studio di insegnamenti con stesso codice e stessa denominazione non è possibile e non viene presa in considerazione nell'ambito della verifica dei requisiti di trasparenza. Pertanto nel momento in cui vengono trasmessi all'ANS (Anagrafe Nazionale degli Studenti) i dati relativi alle carriere degli studenti, gli esami con la stessa denominazione e stesso codice vengono considerati una volta sola con la conseguente perdita di CFU acquisiti dallo studente.

Il flag **"non erogabile"** va spuntato nel caso in cui l'AF non preveda ore effettive di lezioni, esercitazioni, cioè non venga realmente offerta (erogata) dall'Ateneo (per esempio quando il piano di studi prevede che lo studente acquisisca CFU presentando una certificazione, oppure partecipando a un convegno...).

Questa AF andrà comunque portata in offerta, ma poi non bisognerà creare l'attività reale e la copertura. Attività come la prova finale hanno spuntato il flag "non erogabile" di default.

Inoltre, con l'introduzione della scheda SUA/CdS, il MIUR richiede la trasmissione di tutti gli insegnamenti della coorte di riferimento con l'indicazione di quelli che nel piano di studi sono obbligatori.

Per cui, per queste AF, è necessario selezionare nel campo Tipo insegnamento "Obbligatorio". Per le AF non obbligatorie il campo non deve essere compilato.

"Modalità della didattica" e "Lingua della didattica" sono informazioni che vengono importate dall'anagrafica dell'AF. Nel caso in cui entrambe non vengano ereditate dall'anagrafica oppure nel caso in cui l'AF è stata codificata in questo momento, occorre inserire sia la <u>modalità</u> che la <u>lingua della didattica</u>. Si raccomanda di prestare attenzione a quest'ultimo campo poiché tutte le AF offerte devono indicare la "lingua della didattica". Si precisa inoltre che le AF che mutuano da altre attività formative (master) devono avere la stessa "lingua della didattica" e la stessa "modalità della didattica" dell'attività formativa master.

Le altre informazioni richieste sono facoltative.

#### Abbinamento di un'AF integrata

#### Cliccare su

<u>Ripetere gli stessi passaggi indicati per l'abbinamento di un'AF monodisciplinare</u>. La differenza è che l'AF Integrata può essere scomposta in **Moduli** (e non in *Segmenti* come indicato al punto b per le attività monodisciplinari).

Anche in questo caso è possibile recuperare l'AF dall'anagrafica oppure crearla ex novo insieme ai moduli che servono.

Se si recupera dall'Anagrafica l'AF Integrata con i relativi moduli, questi possono anche essere cambiati, tenendo presente che la modifica avrà valore <u>solo</u> per il Regolamento didattico a cui l'AF viene associata. Quindi se si vuole eliminare un modulo associato all'AF integrata occorre posizionarsi sul nome del modulo a sinistra e cliccare su Cancella. Se si vuole aggiungere un modulo occorre posizionarsi sul nome dell'AF integrata e cliccare su Scomponi (si creano due moduli nuovi).

| ormazioni                                | Generale Altre Info       | Testi                  |                   |                        |          |  |
|------------------------------------------|---------------------------|------------------------|-------------------|------------------------|----------|--|
|                                          | CDS: 04402-09             | ODONTOIATRIA           | E PROTESI DENTAR  | RL Acronimo:           |          |  |
| omponi Modulo Generico 👻                 | + Deedide                 | - 2011                 |                   |                        | <b>.</b> |  |
| archia delle Attività Formative          | 04402-0911                | 2011                   | REG. 2011         |                        |          |  |
|                                          | * Pds: 00 - CORSO         | GENERICO               |                   |                        |          |  |
| [501343] - MICROBIOLOGIA E IGIENE        | Descrizione inglese:      |                        |                   |                        |          |  |
| [501317] - MICROBIOLOGIA                 |                           | crobiology and Hygiene |                   |                        |          |  |
| [501362] - ORGANIZZAZIONE AZIENDALE      | Anno Corso:               | 2 Lista anni corso:    |                   |                        |          |  |
| M [501699] - MICROBIOLOGIA CLINICA       | Periodo:                  | •                      |                   |                        |          |  |
| M [501700] - IGIENE GENERALE E APPLICATA |                           |                        |                   |                        |          |  |
|                                          | Peso: 15.                 | 0 C                    |                   |                        |          |  |
|                                          | * Tipo valutazione:       | ] Voto Finale          | •                 |                        |          |  |
|                                          | * Tipo esame: 101 Oralo   |                        |                   |                        |          |  |
|                                          |                           |                        |                   |                        |          |  |
|                                          | Docente responsabile      |                        |                   | Matricola              |          |  |
|                                          |                           |                        |                   |                        |          |  |
|                                          | Ruolo:                    | Profilo:               |                   |                        |          |  |
|                                          | Doc. per req. No          | Doc. per req.          | No Prevista       | copertura a contratto: |          |  |
|                                          | Docente titolare          | qualitativi.           |                   |                        |          |  |
|                                          | URL sito web:             |                        |                   |                        |          |  |
|                                          | Ore per tipo di attività  | didattica              |                   |                        |          |  |
|                                          |                           |                        |                   |                        |          |  |
|                                          | Tipo attività             | didattica *            | Ore att. front. * | Ore stud. ind.         |          |  |
|                                          |                           |                        | 0.0               |                        |          |  |
|                                          | Totale ore                |                        | 0.0               | 0.0                    |          |  |
|                                          |                           |                        |                   |                        |          |  |
|                                          | Data ultima modifica: 06, | /06/2011 14:52:44      | Utente: SCBLN     | E78M70B201C            |          |  |
|                                          | Dopo l'ultima versione    |                        |                   |                        |          |  |

• Se si recupera dall'Anagrafica l'AF integrata senza moduli, bisognerà crearli cliccando su Scomponi e scegliendo "Modulo generico". Per i singoli moduli occorre indicare le varie caratteristiche: nome del modulo, SSD, TAF e Ambito, Peso, Ore, Tipo esame (se il modulo era già codificato in anagrafica, alcune di queste informazioni saranno importate direttamente da lì).

| Informazioni                                                   | Generale Altre Info Testi                                                                                                    |  |
|----------------------------------------------------------------|----------------------------------------------------------------------------------------------------|--|
| Non si nuà scomporre l'attuale AF in quanto pon                | CDS: 04402-09 ODONTOIATRIA E PROTESI DENTARI. Acronimo:                                                                                                    |  |
| esistono tipi di modulo adatti.                                | Descrizione inglese:                                                                                                    |  |
|                                                                | * Ssd: MFD/42 C IGIENE GENERALE E APPLICATA                                                                                                    |  |
|                                                                | * TAF: B Caratterizzante * Ambito: Formazione interdisciplinare                                                                                                    |  |
| [501343] - MICROBIOLOGIA E IGIENE     [501317] - MICROBIOLOGIA | * Peso: 8.0 C                                                                                                    |  |
| [501362] - ORGANIZZAZIONE AZIENDALE                            | Tipo esame: [O] Orale  Tipi Modulo:                                                                                                    |  |
| [501699] - MICROBIOLOGIA CLINICA                               | Docente responsabile                                                                                                    |  |
| M [501700] - IGIENE GENERALE E APPLICATA                       | Cognome: Matricola:                                                                                                    |  |
|                                                                | Ruolo: Profilo:                                                                                                    |  |
|                                                                | Doc. per req.         No         Doc. per req.         No         Prevista copertura a contratto:           necessari:         qualitativi:         Image: Compared and Compared and Compare                                                                                 |  |
|                                                                | Docente titolare                                                                                                    |  |
|                                                                | URL sito web:                                                                                                    |  |
|                                                                | Nuovo dettaglio ore                                                                                                    |  |
|                                                                | Ore per tipo di attività didattica                                                                                                    |  |
|                                                                | Tipo attività didattica         Ore att. front. *         Ore stud. ind.                                                                                                    |  |
|                                                                | Image: Contract of the second second secon |  |
|                                                                | Totale ore 0.0                                                                                                    |  |
|                                                                | Data ultima modifica: 06/06/2011 14:52:44 Utente: SCBLNE78M70B201C                                                                                                    |  |
|                                                                | Dopo l'ultima versione                                                                                                    |  |

Nel caso il piano di studi preveda la possibilità per lo studente di **scegliere anche uno solo dei moduli** che compongono l'Attività Formativa Integrata (in tal caso il modulo avrebbe dignità d'insegnamento monodisciplinare), **occorre spuntare "Scelta moduli" nella scheda "Altre info":** 

|                                              |                      | 1              |              |                            |
|----------------------------------------------|----------------------|----------------|--------------|----------------------------|
| U-GOV +                                      |                      |                |              |                            |
| April                                        |                      |                |              | estanta 🕅 Chiudi Suppingal |
| Regolamenti didattici » (1) Regolamenti dida | ttici - TUTTE LE FAC |                |              |                            |
|                                              |                      |                |              |                            |
| Scomponi Modulo Generico 💌                   | Generale Altre       | Infa Testi     |              |                            |
| Gerarchia delle Attività Formative           | Num. max reit.:      |                |              |                            |
| - I [501854] - BLOOD DISEASES                | Scelta moduli:       | Non erogabile: | Sostegno: No |                            |
|                                              | Tipo insegnamento:   |                | *            |                            |
| [501715] - PATHOLOGICAL ANATO                | Percorso appr. lingu | la:            |              |                            |
| Т. M [501855] - НАЕМАТОLOGY                  | Nota                 |                |              |                            |
|                                              |                      |                |              |                            |
|                                              | Modalità didattica   |                |              |                            |
|                                              | Nuovo                |                |              |                            |
|                                              |                      |                |              |                            |
|                                              | Mod did              |                |              |                            |
|                                              |                      |                |              |                            |
|                                              |                      |                |              |                            |
|                                              |                      |                |              |                            |
|                                              | Lingue didattica     |                |              |                            |
|                                              | Nuovo                |                |              |                            |
|                                              | Lingue didatti       | oa             |              |                            |
|                                              |                      |                |              |                            |
|                                              | -                    |                |              |                            |
|                                              |                      |                |              |                            |
|                                              |                      |                |              |                            |
|                                              | At Capogruppo        |                |              |                            |
|                                              | Codice:              | Descrizione:   |              |                            |
|                                              |                      |                |              |                            |

Poi in ESSE3 si imposteranno le regole di scelta dei piani di studi in modo tale che lo studente possa scegliere l'intera Attività Formativa Integrata oppure uno solo dei singoli moduli che la compongono.

#### AF integrate su più anni di corso e raggruppamenti

Se si verificasse il caso, ad esempio, di un'AF integrata composta da 6 moduli di cui 3 moduli al 1° anno di corso e 3 moduli al 2° anno di corso, occorre procedere nel seguente modo.

Definire e abbinare al Regolamento due AF integrate diverse (quindi con nomi e codici diversi), una con i primi 3 moduli (per la quale si indica: 1° anno di corso) e l'altra con gli altri 3 moduli (per la quale si indica: 2° anno di corso) e poi creare il raggruppamento.

| planena oldanici o keydiamena oldanici - Torre i                                                                                           | E FACOLTA'                                               | Contesto Chiudi Funzion |
|----------------------------------------------------------------------------------------------------|----------------------------------------------------------|-------------------------|
| BE                                                                                                    |                                                          |                         |
| formazioni                                                                                                    | Generale Altre Info Testi                                |                         |
| 'AF corrente non é cancellabile:<br>- non tutti i figli sono cancellabili.                                                                 | Freq: I Num. max reit.: 1 Da trasmettere a II OFF:       |                         |
| <ul> <li>e radice (cancellabile da grigila).</li> <li>è già utilizzata:         <ul> <li>associata ad un'AF offerta</li> </ul> </li> </ul> | Scelta moduli: Non erogabile: Sostegno: No               |                         |
|                                                                                                    | Tipo - Obbligo No libera da OF:<br>formativo aggiuntivo: |                         |
| ρ                                                                                                    | Percorse appr. lingua:                                   |                         |
| componi<br>Modulo Generico •                                                                                                    | Nota:                                                    |                         |
| rarchia delle Attività Formative                                                                                                    | Modelità didattica                                       |                         |
| [ [ 500436] - ANATOMIA 1           - M [ 500161] - ANATOMIA UMANA           - M [ 200780] - ANATOMIA TOPOGRAFICA                           | Mod did                                                  |                         |
|                                                                                                    | Lingue didattica                                         |                         |
|                                                                                                    | Codice 501680 CP Descrizione ANATOMIA 2 Anno:            |                         |

<u>Nella scheda "Altre info" dell'AF figlia</u>, cioè la prima AF che lo studente deve seguire, inserire il codice dell'AF capogruppo, cioè dell'ultima AF che lo studente deve seguire.

<u>Nella scheda "Altre info" dell'AF Capogruppo</u> nel riquadro "Attività formative raggruppate" vengono riportati il codice e la denominazione dell'AF figlia (o delle AF figlie).

Bisognerà inoltre scegliere il tipo di raggruppamento tra:

- 1. FRE Raggruppamento di frequenza
- 2. ESA Raggruppamento esami

| A los autor autoriter aller autor autor behavio                                              | har week we down we we had | The second second | ool amon mi crant m "court | H ANA, A.C.      | int i condu |    |
|----------------------------------------------------------------------------------------------|----------------------------|-------------------|----------------------------|------------------|-------------|----|
| - non tutti i figli sono cancellabili.                                                       | 135.3                      |                   | OFF:                       | 10.3             |             | 11 |
| - é radice (cancellabile da griglia).<br>- é giá utilizzata:<br>- associata ad un'AF offerta | Scelta modulit             | Non erogabile:    | 2                          | Sostegno:        | No          |    |
|                                                                                              | Tipo<br>insegnamento:      | - Ol<br>fo        | bbligo 📰                   | No libera da OF: |             |    |
| CD                                                                                           | Percorso appr. lingua:     |                   | -                          |                  |             |    |
| Scomponi<br>Modulo Generico                                                                  | Note:                      |                   |                            | 1                |             |    |
|                                                                                              | Modalità didattica         |                   |                            |                  |             |    |
| Gerarchia delle Attività Formative                                                           | Nuovo                      |                   |                            |                  |             |    |
| - [] [501680] - ANATOMIA 2                                                                   | Mod did                    |                   |                            |                  |             |    |
| M [500161] - ANATOMIA UMANA                                                                  |                            |                   |                            |                  |             |    |
| IS007801 - ANATOMIA TOPOGRAFICA                                                              |                            |                   |                            |                  |             |    |
| IS033411 - ANATOMIA MICROSCOPICA                                                             |                            |                   |                            |                  |             |    |
| 2                                                                                            | Lingue didattica           |                   |                            |                  |             |    |
|                                                                                              | Nuovo                      |                   |                            |                  |             |    |
|                                                                                              |                            |                   |                            |                  |             |    |
|                                                                                              | Lingue didattica           |                   |                            |                  |             | E. |
|                                                                                              |                            |                   |                            |                  |             |    |
|                                                                                              |                            |                   |                            |                  |             |    |
|                                                                                              |                            |                   |                            |                  |             |    |
|                                                                                              | Attivita formative rag     | gruppate          |                            |                  |             |    |
|                                                                                              | Tipo raggr.:               | ESA - Raggrup     | ppamento esami             |                  |             |    |
|                                                                                              | Af                         |                   | Last its mount             |                  |             | 1  |
|                                                                                              | 500436                     |                   | ANATOMIA 1                 |                  |             |    |
|                                                                                              |                            |                   |                            |                  |             | 80 |
|                                                                                              |                            |                   |                            |                  |             |    |
|                                                                                              |                            |                   |                            |                  |             |    |
|                                                                                              |                            |                   |                            |                  |             |    |
|                                                                                              |                            |                   |                            |                  |             |    |
|                                                                                              | -                          |                   |                            |                  |             |    |

 <u>Raggruppamenti di frequenza</u>: in questo caso l'AF capogruppo è l'unica su cui viene effettuato l'esame, <u>mentre le AF figlie vengono solo frequentate</u>. E' possibile fare l'esame sull'AF capogruppo solo dopo che le AF figlie siano state frequentate. Quando lo studente supera l'esame dell'AF capogruppo acquisisce anche i CFU delle figlie che in automatico passano <u>in stato superato</u> con voto, data d'esame e anno di superamento uguali a quelli valorizzati sull'AF capogruppo.

Questo è il tipo di raggruppamento da utilizzare nel caso in cui non si vogliano verbalizzare le AF figlie.

<u>Si ricorda che quando si crea un raggruppamento di frequenza, tutte le AF che lo compongono devono avere lo stesso tipo di valutazione (non è possibile quindi che l'AF capogruppo abbia tipo di valutazione "voto" e le AF figlie "giudizio").</u>

<u>Raggruppamenti di esame</u>: in questo caso anche sulle AF figlie deve essere fatto il relativo esame (o prova in itinere). E' possibile sostenere l'esame sulla AF capogruppo solo dopo che sono stati superati <u>e verbalizzati</u> gli esami sulle AF figlie.

Questo è il tipo di raggruppamento da utilizzare nel caso in cui si decida di verbalizzare anche le AF figlie.

Nel caso in cui si voglia creare un raggruppamento e si voglia verbalizzare anche la frequenza (AF con tipo valutazione "GIUDIZIO", l'AF dovrà essere registrata mettendo come tipo giudizio "FREQUENTATA") occorre scegliere la tipologia raggruppamento d'esame.

Quando è necessario creare un raggruppamento, si consiglia di privilegiare sempre il raggruppamento di frequenza; quello d'esame infatti comporta due o più verbalizzazioni distinte e quindi in sede dei controlli ministeriali relativi al rispetto del numero degli esami e all' accreditamento dei corsi di studio potrebbe essere considerato non pienamente regolare.

Infine, un'AF capogruppo sullo stesso Regolamento didattico deve avere le stesse AF raggruppate (anche se su percorsi diversi). Questo significa che sullo stesso Regolamento se un'AF è capogruppo su un percorso non può essere presente anche come AF non capogruppo su un altro percorso.

<u>Se è necessario che un'AF sia capogruppo su un percorso del Regolamento e sia invece AF non capogruppo su un altro percorso, una delle due andrà ricodificata.</u>

Per le AF raggruppate, nell'elenco AF abbinate al Regolamento – colonna "Rag" - compare il simbolo di un orologio accanto all'AF figlia e il simbolo di un libro accanto all'AF capogruppo.

E' possibile creare un raggruppamento anche tra due AF monodisciplinari (o tra un'AF monodisciplinare e un'AF integrata) per rispettare il limite massimo di esami per Corso di studio come stabilito dai DDMM 16 marzo 2007 (v. pag. 11).

Una volta inserite le varie AF si può controllare l'elenco delle attività abbinate al Regolamento didattico in questione. Da lì è possibile:

- a) cancellare un'AF cliccando sull'icona del cestino sulla stessa riga dell'AF;
- b) entrare nel dettaglio dell'AF per vederne le caratteristiche ed eventualmente modificarle (cliccando sull'icona del foglio bianco con rombo verde, sulla stessa riga dell'AF).

## Insegnamenti a libera scelta (TAF D)

Una delibera del Senato Accademico ha introdotto alcune novità per quanto riguarda gli insegnamenti a libera scelta (TAF D).

In particolare, è consentito agli studenti di inserire nel piano di studi tra gli insegnamenti a libera scelta (TAF D) tutti quelli inseriti nell'offerta formativa dell'anno in corso dai Corsi di Studio dell'Ateneo (ovviamente gli studenti iscritti a Corsi di laurea Magistrale non dovranno inserire insegnamenti già sostenuti nei Corsi di laurea triennale), esclusi gli insegnamenti offerti dai Corsi di Studio di Area Medica con programmazione nazionale degli accessi.

Tutti gli insegnamenti a libera scelta devono quindi essere inseriti in SIADI, abbinati ai rispettivi Regolamenti e portati in offerta.

Si può evitare di abbinare un'AF con TAF D al rispettivo Regolamento e di portarla in offerta solo nel caso in cui questa AF sia abbinata a quello stesso Regolamento (e portata in offerta nello stesso anno) con un'altra TAF ma con le stesse caratteristiche in termini di peso e di SSD.

## <u>Verifica e stampa dei dati inseriti</u>

Entrare nel dettaglio del Regolamento didattico di interesse cliccando sull'icona del foglio bianco con il rombo verde.

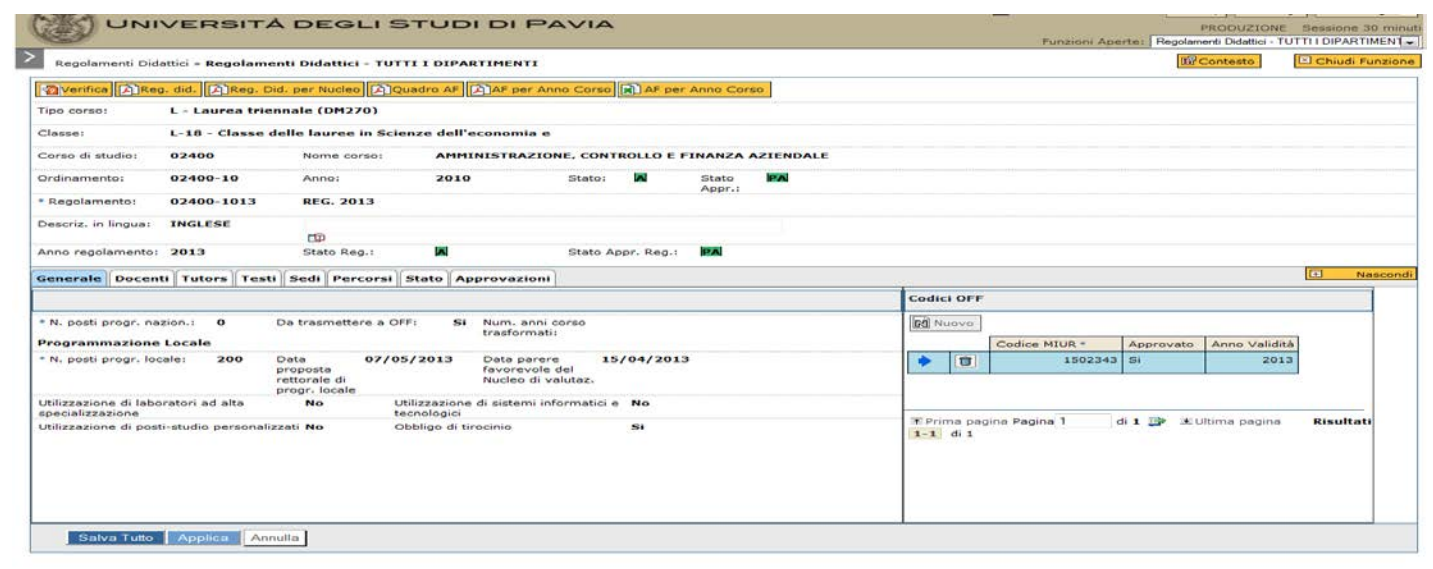

"Verifica": il programma verifica la corrispondenza tra il Regolamento e l'Ordinamento didattico, la coerenza delle AF associate al Regolamento e segnala gli eventuali errori da correggere.

Alcuni errori sono bloccanti, segnalati in rosso, e devono essere necessariamente corretti, altrimenti non è possibile attivare il Regolamento.

Altri sono non bloccanti, segnalati con 'AVVISO'; anche alcune tipologie di questi errori andranno comunque corrette.

"Reg.did": permette di stampare il Regolamento didattico; in particolare la stampa contiene le informazioni principali del Corso di studio, il quadro dei CFU del regolamento didattico con i relativi insegnamenti e gli insegnamenti suddivisi per anno di corso.

"Quadro AF": permette di stampare il Regolamento didattico con le AF abbinate ai SSD, agli ambiti e alle TAF. In questo modo è possibile verificare se alcuni ambiti o SSD sono rimasti scoperti: in tal caso occorre correggere gli abbinamenti delle AF alle TAF, agli ambiti e ai SSD.

"AF per Anno Corso": permette di stampare le AF abbinate ai SSD, agli ambiti e alle TAF suddivise per anno di corso.

"AF per Anno Corso" (con simbolo MS Excel): permette di stampare le AF abbinate ai SSD, agli ambiti e alle TAF suddivise per anno di corso in formato Excel.

Questi strumenti sono fondamentali per verificare che le informazioni inserite siano corrette; tuttavia è bene ricordare che l'applicativo fornisce un controllo puramente tecnico basandosi sui dati inseriti (quindi bisogna sempre avere ben presente com'è strutturata la programmazione didattica e come sono definiti i piani di studio, perché eventuali dimenticanze o errori da parte dell'operatore ovviamente sfuggono al controllo tecnico).

| https://                                                                                                    | //ugov. <b>unipv.i</b>                                                    | it/unipv_pro                                                                                                    | l-di/bp/desktop.Re                                     | golamentiCDS_24828289                                                               | 9.DIG0460.DIG0460/siadi/DIG                  | 0460/edit/dig0460_e | edit.iface                   | ☆ ⊽ C       | 8 - Google                                      | ا ٩                                                           |      |
|----------------------------------------------------------------------------------------------------|---------------------------------------------------------------------------|----------------------------------------------------------------------------------------------------|--------------------------------------------------------|-------------------------------------------------------------------------------------|----------------------------------------------|---------------------|------------------------------|-------------|-------------------------------------------------|---------------------------------------------------------------|------|
| Verifica                                                                                                    | Reg. did.                                                                 | . 🕅 Reg. I                                                                                                    | Did. per Nucleo                                        | Quadro AF                                                                           | per Anno Corso 🖹 AF per                      | Anno Corso          |                              |             |                                                 |                                                               |      |
| o corso:                                                                                                    | LM                                                                        | - Laurea M                                                                                                    | agistrale                                              |                                                                                     |                                              |                     |                              |             |                                                 |                                                               |      |
| asse:                                                                                                    | LM-                                                                       | -56 - Class                                                                                                    | e delle lauree n                                       | nagistrali in Scienze                                                               | •                                            |                     |                              |             |                                                 |                                                               |      |
| orso di stud                                                                                                    | dio: 024                                                                  | 407                                                                                                    | Nome corso                                             | ECONOMICS,                                                                          | , FINANCE AND INTERN                         | ATIONAL INTEG       | RATION - ECONOM              | IA, FINANZA | E                                               |                                                               |      |
| dinamento                                                                                                    | o: 024                                                                    | 407-13                                                                                                    | Anno:                                                  | 2013                                                                                | Stato:                                       | Stato PA            |                              |             |                                                 |                                                               |      |
| legolamen                                                                                                    | nto: 024                                                                  | 407-1313                                                                                                    | REG. 2013                                              |                                                                                     |                                              | Appr.:              |                              |             |                                                 |                                                               |      |
| scriz. in lir                                                                                                    | ingua: ING                                                                | GLESE                                                                                                    |                                                        |                                                                                     |                                              |                     |                              |             |                                                 |                                                               |      |
| no regolar                                                                                                    | mento: 201                                                                | 13                                                                                                    | Stato Reg.:                                            |                                                                                     | Stato Appr. Reg.:                            | PA                  |                              |             |                                                 |                                                               |      |
|                                                                                                    |                                                                           |                                                                                                    |                                                        |                                                                                     |                                              |                     |                              |             |                                                 |                                                               | Nac  |
| ologia (                                                                                                    | Controllo per                                                             | rseiton                                                                                                    |                                                        |                                                                                     |                                              |                     |                              |             |                                                 |                                                               |      |
| ologia<br>cifi a.<br>unno scelta<br>rcorso:                                                                                                    | a 1<br>Percorso                                                           | ]                                                                                                    |                                                        | )                                                                                   |                                              |                     |                              |             |                                                 |                                                               |      |
| ologia<br>.:                                                                                                    | a 1<br>Percorso                                                           | Pds                                                                                                    |                                                        | Descrizione<br>PER-CORSO COMUNE                                                     |                                              |                     | Comu                         | ne Minim    | no conseg. titolo *                             | Percorso visibile via web                                     | 9    |
| ologia<br>cifran<br>inno scelta<br>rcorso:                                                                                                    | a 1<br>Percorso                                                           | Pds                                                                                                    |                                                        | Descrizione<br>PERCORSO COMUNE<br>FINANCE                                           |                                              |                     | Comu<br>Si                   | ne Minim    | no conseg. titolo *<br>12/<br>12/               | Percorso visibile via web                                     | •    |
| oologia<br>inno scelta<br>rcorso:                                                                                                    | a 1<br>Percorso<br>CFU<br>CFU<br>CFU                                      | Pds<br>Pds<br>00<br>01<br>01<br>02<br>02                                                                                                    |                                                        | Descrizione<br>PERCORSO COMUNE<br>FINANCE<br>INDUSTRIAL ORGANI                      | IZATION AND MARKET ST                        | RATEGIES            | Comu<br>Si<br>No             | ne Minim    | no conseg. titolo *<br>121<br>121<br>121        | Percorso visibile via web<br>No<br>No<br>No                   |      |
| iologia<br>cica<br>nono scelta<br>rcorso:                                                                                                    | a 1<br>Percorso<br>CFU<br>CFU<br>CFU<br>CFU<br>CFU<br>CFU                 | Pds 200 200 200 200 200 200 200 200 200 20                                                                                                    |                                                        | Descrizione<br>PERCORSO COMUNE<br>FINANCE<br>INDUSTRIAL ORGANI<br>INTERNATIONAL ECO | IZATION AND MARKET ST                        | RATEGIES            | Comu<br>Si<br>No<br>No       | ne Minim    | no conseg. titolo =<br>12(<br>121<br>121<br>121 | Percorso visibile via web<br>No<br>No<br>No<br>No<br>No       |      |
| iologia<br>cifica<br>nono sceltz<br>rcorso:                                                                                                    | a 1<br>Percorso<br>CFU<br>CFU<br>CFU<br>CFU<br>CFU                        | Pds 2 00 3 01 3 02 3 03 3 03 3 03 3 03 3 03 3 03 3 03                                                                                                    |                                                        | Descrizione<br>PERCORSO COMUNE<br>FINANCE<br>INDUSTRIAL ORGANI<br>INTERNATIONAL ECO | IZATION AND MARKET ST                        | NATEGIES            | Comu<br>Si<br>No<br>No<br>No | ne Minim    | no conseg. titolo *<br>121<br>121<br>121<br>121 | Percorso visibile via web<br>No<br>No<br>No<br>No             |      |
| ologia<br>in oscelta<br>corso:<br>though<br>1<br>1<br>1<br>1<br>1<br>1<br>1<br>1<br>1<br>1<br>1<br>1<br>1                                                                                                    | a 1<br>Percorso<br>CFU<br>CFU<br>CFU<br>CFU<br>CFU<br>CFU<br>CFU<br>CFU   | Pds<br>2000<br>2000<br>2 | LUltima pp                                             | Descrizione<br>PERCORSO COMUNE<br>FINANCE<br>INDUSTRIAL ORGANI<br>INTERNATIONAL ECO | IZATION AND MARKET STI<br>DNOMIC INTEGRATION | RATEGIES            | Comu<br>Si<br>No<br>No<br>No | ne Minim    | no conseg. titolo *<br>121<br>121<br>124<br>124 | Percorso visibile via web<br>No<br>No<br>No<br>No<br>No       |      |
| ologia<br>cicar<br>inno scelta<br>rcorso:<br>incorso:<br>incorso:                                                                                                    | a 1<br>R Percorso<br>CFU<br>CFU<br>CFU<br>CFU<br>CFU<br>CFU<br>CFU<br>CFU | Pds           2         00           2         01           2         02           2         03           di 1         di 1           attica         Original                                                                                                    | LUltima pu<br>antamenti Sed                            | Descrizione<br>PERCORSO COMUNE<br>FINANCE<br>INDUSTRIAL ORGANI<br>INTERNATIONAL ECO | IZATION AND MARKET STI<br>DNOMIC INTEGRATION | RATEGIES            | Comu<br>Si<br>No<br>No<br>No | ne Minim    | no conseg. titolo *<br>121<br>121<br>121<br>121 | Percorso visibile via web<br>No<br>No<br>No<br>No<br>No       | Nasc |
| pologia<br>plana<br>rcorso:<br>Plana<br>plana<br>plana | a 1<br>Percorso<br>CFU<br>CFU<br>CFU<br>CFU<br>CFU<br>CFU<br>CFU<br>CFU   | Pds           2         00           2         01           2         02           2         03           di 1         3           attica         Orie                                                                                                    | Ultima pr<br>I Ultima pr<br>I I Ultima Sed             | Descrizione<br>PERCORSO COMUNE<br>FINANCE<br>INDUSTRIAL ORGANI<br>INTERNATIONAL ECO | IZATION AND MARKET STI<br>DNOMIC INTEGRATION | NATEGIES            | Comu<br>Si<br>No<br>No<br>No | ne Minim    | no conseg. titolo *<br>121<br>121<br>121<br>121 | Percorso visibile via web No No No No No                      | Naso |
| nologia<br>inno sceltz<br>rorso:<br>incorso:<br>interve<br>interve                                                                                                    | a 1<br>Percorso CFU<br>CFU<br>CFU<br>CFU<br>CFU<br>CFU<br>CFU<br>CFU      | Pds           2           3           00           2           3           01           2           3           01           3           02           3           03           04           14           15           16           17           16           17           18           19           10           10           11           12           13           14           14           15           16           17           18           19           10           10           11           12           13           14           15           16           17           18           19           10           10           10           10           10           10           10                                                                                                    | LUltima pr     Lultima pr     Intamenti Sed     Classe | Descrizione<br>PERCORSO COMUNE<br>FINANCE<br>INDUSTRIAL ORGANI<br>INTERNATIONAL ECO | IZATION AND MARKET STI<br>DNOMIC INTEGRATION | RATEGIES            | Modalità Didattica           | ne Minim    | no conseg. titolo *<br>124<br>124<br>124<br>124 | Percorso visibile via web       No       No       No       No | Naso |

### Inserimento dell'anno di scelta del curriculum

Nei corsi di studio che presentano percorsi è necessario inserire l'anno in cui lo studente deve effettuare la scelta.

Entrando nel dettaglio del singolo Regolamento e aprendo la scheda "percorsi" è possibile specificare questa informazione.

Se, ad esempio, il percorso deve essere scelto già dall'inizio del corso di studio, occorre indicare "1", se viene scelto all'inizio del 2° anno occorre indicare "2", e così via. Salvare sempre i dati inseriti.

#### **Riferimenti normativi**

Si ricorda che i DDMM 16 marzo 2007 relativi alle classi di laurea e di laurea magistrale, all'art. 4, comma 1, dispongono che "le Università garantiscono l'attribuzione a ciascun insegnamento attivato di un congruo numero intero di crediti formativi, evitando la parcellizzazione delle attività formative. In ciascun corso di laurea (laurea magistrale) non possono essere previsti in totale più di **20 (12) esami o valutazioni finali di profitto**, anche favorendo prove di esame integrate per più insegnamenti o moduli coordinati. In tal caso, i docenti titolari degli insegnamenti o dei moduli coordinati partecipano alla valutazione **collegiale complessiva** del profitto".

I DDMM 16 marzo 2007 stabiliscono come segue il limite massimo di esami per corso di studio:

- 20 esami per i corsi di laurea triennali

- 12 esami per i corsi di laurea magistrale
- 30 esami per i corsi di laurea magistrale a ciclo unico (di 5 anni)
- 36 esami per i corsi di laurea magistrale a ciclo unico (di 6 anni)

L'art. 4, comma 2, dell'Allegato 1 del Decreto Ministeriale 26 luglio 2007 (linee guida per l'istituzione dei corsi di studio) stabilisce che:

ai fini del conteggio dei 20 esami o valutazioni finali di profitto vanno considerate le attività formative: 1) di base;

2) caratterizzanti;

3) affini o integrative;

4) autonomamente scelte dallo studente, nell'ambito delle attività di cui ai punti precedenti attivate dall'Ateneo. Considerata la possibile varietà e non omogeneità quanto a CFU corrispondenti, si ritiene che gli esami o valutazioni finali relativi possano essere conteggiati a tal fine nel <u>numero di 1.</u>

Le valutazioni relative alle attività formative di cui alle lettere c), d) ed e) dell'articolo 10, comma 5 del D.M. 270/04, in ragione della loro natura e modalità e fatta salva diversa decisione assunta in autonomia dagli Atenei in relazione e specifiche esigenze, possono non essere considerate ai fini del conteggio.

L'art. 5, comma 4, del Decreto Ministeriale n. 270/2004 recita:

« I crediti corrispondenti a ciascuna attività formativa sono acquisiti dallo studente con il superamento dell'esame o di altra forma di verifica del profitto, ...». Ne consegue che qualsiasi attività formativa (di base, caratterizzante o affine/integrativa) che conferisca CFU è contata come esame ai fini del conteggio del numero massimo di esami previsti per ogni corso di studi ex D.M. 270.

Con l'entrata in vigore del **DM 17/2010**, sono stati introdotti i seguenti nuovi vincoli relativi al numero di CFU da assegnare a ciascuna attività formativa:

#### -AF di base e caratterizzanti: insegnamenti e/o moduli non inferiori a 6 CFU. -AF affini ed integrative: insegnamenti e/o moduli non inferiori a 3 CFU previa delibera motivata del CdF.

**Fanno eccezione** i corsi di laurea magistrale in Medicina e Chirurgia e in Odontoiatria e protesi dentaria, i corsi di laurea e di laurea magistrale delle professioni sanitarie nonché il corso di laurea magistrale in Ingegneria edile-architettura limitatamente ai "corsi applicativi di carattere interdisciplinare (denominati laboratori o corsi integrati)".

**Fanno inoltre eccezione** gli insegnamenti riferiti ad ordinamenti didattici che prevedono un numero massimo di CFU per ambito inferiore a 6/5 CFU.

Si ricorda che, tutto quanto sopra elencato, è stato confermato anche dal Decreto Ministeriali n. 1154/2021 e n. 2711/2021 - Autovalutazione, accreditamento iniziale e periodico delle sedi e dei corsi di studio e valutazione periodica.